При первом запуске сетевого видеорегистратора вам необходимо будет немедленно установить пароль, чтобы защитить вашу конфиденциальность при установке 2 HDD. Пожалуйста, обязательно запишите свое имя пользователя и пароль и сохраните их в надежном месте. Если вы забудете свой пароль и не сможете войти в систему, пожалуйста, обратитесь к своему торговому посреднику, чтобы сбросить пароль.

### 1 Схема подключения

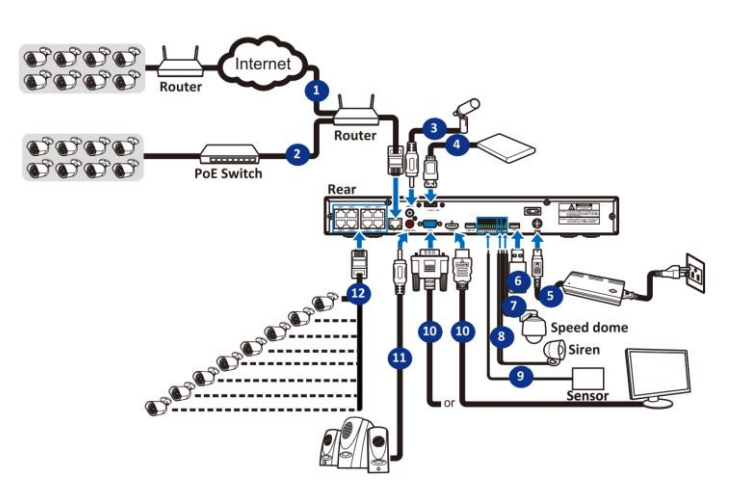

- 1) Вы можете удаленно подключаться к другим IP-камерам через Интернет.
- Подключите кабель Ethernet RJ45 стандарта CAT.5E или более поздней версии для локального подключения. Вы можете подключаться к другим IP-камерам через локальную сеть.
- 3) Двусторонняя голосовая связь с удаленным ПК.
- Подключите внешний жесткий диск для резервного копирования файлов, хранящихся на сетевом видеорегистраторе.
- 5) Подключите прилагаемый кабель питания (48 В / 2 А, 4-контактный разъем DIN).
- Используйте флэш-диск USB для резервного копирования, обновления камеры или системы.
- 7) Подключите устройство RS-485, например камеру speed dome.
- Подключите внешнее устройство вывода сигнала тревоги, например сирену.
- 9) Подключите внешние датчики сигнализации.
- Подключите видеовыход сетевого видеорегистратора к телевизору или монитору через HDMI или VGA-соединение.
- Подключите динамики, если вы хотите прослушать звук в реальном времени или воспроизведение звука с сетевого видеорегистратора.
- 12) Подключите IP-камеры с технологией РоЕ. Может потребоваться до 1 минуты, прежде чем камеры начнут передавать видео на сетевой видеорегистратор
- Note: Приведенная выше схема приведена только для справки. Практическое подключение может отличаться в зависимости от приобретенного вами сетевого видеорегистратора.

#### NTP

NTP расшифровывается Network Time Protocol (Протокол сетевого времени). Эта функция позволяет автоматически синхронизировать дату и время на NVR через Интернет. Поэтому NVR должен быть подключен к Интернету.

| Date/Time         |              |  |
|-------------------|--------------|--|
| Date and Time NTP | DST          |  |
| Enable NTP        |              |  |
| Server Address    | pool.ntp.org |  |
|                   | Update Now   |  |
|                   |              |  |

Установите флажок на NTP, или выберите сервер NTP

#### DST

Летнее время (DST) означает переход на летнее время. Переход на летнее время: Включите, если в вашем регионе соблюдается летнее время (DST)

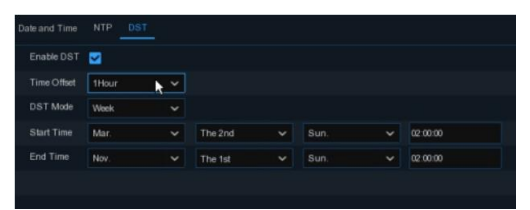

# Краткое руководство установке по NVR

#### Дата/Время

позволяет настроить дату, время, Формат даты, Формат времени, Часовой пояс, 3) NTP и летнее время. Это меню

#### Дата и Время

Нажмите на значок календаря, чтобы установить текущую системную дату.

| Date and Time | NTP | DST        |   |
|---------------|-----|------------|---|
| Date          |     | 10/25/2017 | Ë |
| Time          |     | 15:39:21   |   |
| Date Forma    | t   | MM/DD/YY   | ~ |
| Time Forma    | ıt  | 24Hour     | ~ |
| Time Zone     |     | GMT+08:00  | ~ |
|               |     |            |   |

Нажмите на значок календаря, чтобы установить системную дату. Нажмите, чтобы установить системное время.

даты: Выберите в выпадающем меню желаемый формат даты.

времени: Выберите формат времени между 24мя и 12ю часами Установите правильный часовой пояс.

Форматы Формат Часовой пояс:

Дата:

Время:

#### 2 Установка HDD

Сетевой видеорегистратор поддерживает два жестких диска АТА с диагональю 3,5 или 2,5.

ВНИМАНИЕ : Не устанавливайте и не извлекайте жесткий диск при включенном питание устройства

Подсоедините кабель передачи данных и питания к b) Аккуратно переверните корпус NVR и двум жестким дискам и поместите жесткий диск в корпус сетевого видеорегистратора

2.5"HDD

закрепите жесткие диски на нем с помощью восьми винтов

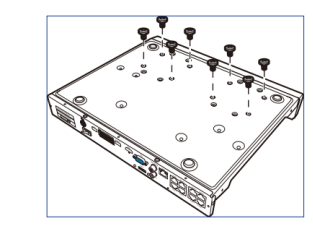

3.5"HDD

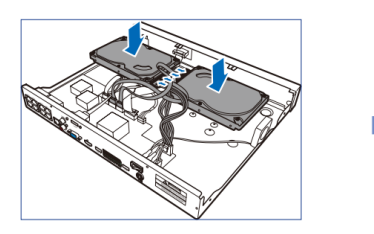

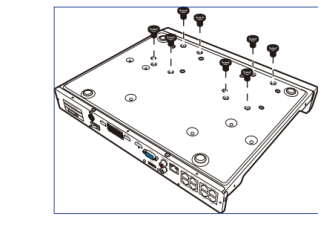

#### 3 Запуск Wizard (Мастера запуска)

Меню Мастера настроек включает в себя: страницу запуска Мастера, Сеть, Конфигурацию сети, Дату/Время, ІРС настройку, Диск, Разрешение, Мобильную настройку и Содержание

#### 1) Запуск Мастера запуска

Кликните на Мастер запуска настройки сети. чтоб перейти к следующему шагу.

## 2) Network (Конфигурации

сетевого подключения)

Если подключаетесь к маршрутизатору, который поддерживает DHCP, пожалуйста, установите флажок DHCP. Маршрутизатор автоматически назначит все сетевые параметры для вашего NVR. Если только адрес сети не указан в вручную в приведенных ниже параметрах.

IP адрес: IP адрес инфицирует NVR в сети. Он состоит из четырех групп цифр от 0 до 255, разделенных точками. Например, "192.168.001.100". Маска подсети: Маска подсети — это сетевой параметр, который определяет диапазон IP-

адресов. Если IP-адрес похож на улицу, то маска подсети похожа на район. Адрес подсети также состоит из четырёх групп цифр, разделённых точками. Например, "255.255.000.000". Шлюз: Это адрес NVR позволяющий получить доступ к Интернету. Адрес шлюза записан аналогично формату IP адреса. Например, "192.168.001.001". DNS1/DNS2: DNS1 является основным DNS, а DNS2 является резервным DNS сервером. Обычно достаточно ввести адрес сервера DNS1.

#### Порт

Веб порт: Это порт, который будут использовать для удаленного входа в NVR (например, с помощью веб-клиента). Если порт 80 по умолчанию уже используется другим приложением, пожалуйста, измените его.

Клиентский порт: Это порт, который сетевой видеорегистратор будет использовать для отправки информации (например, с помощью мобильного приложения). Если порт 9000 по умолчанию уже используется другим приложение, пожалуйста, измените его. Порт RTSP: Это порт, через который NVR будет разрешено передавать потоковое видео в

реальном времени на другое устройство (например, с помощью стиминг медиаплейра). UPNP: Если вы хотите удаленно подключится к NVR с помощью веб-клиента, вам необходимо выполнить переадресацию портов на вашем маршрутизаторе. Включите эту опцию, если ваш маршрутизатор поддерживает UPnP. В этом случае вам не нужно вручную настраивать переадресацию портов на вашем маршрутизаторе. Если ваш маршрутизатор не поддерживает UPnP, убедитесь, что переадресация портов выполнена на вашем маршрутизаторе вручную.

#### 4) ІР камера

Это меню позволяет добавлять IP-камеры к NVR.

|   |               |      |  |  |        |  |  | 1 |
|---|---------------|------|--|--|--------|--|--|---|
|   | 192.168.6.171 | 9988 |  |  | IP CH1 |  |  |   |
|   |               |      |  |  |        |  |  |   |
|   |               | 9988 |  |  |        |  |  |   |
|   |               |      |  |  |        |  |  |   |
|   |               |      |  |  |        |  |  |   |
|   |               |      |  |  |        |  |  |   |
|   |               |      |  |  |        |  |  |   |
|   |               |      |  |  |        |  |  |   |
|   |               |      |  |  |        |  |  |   |
|   |               |      |  |  |        |  |  |   |
|   |               |      |  |  |        |  |  |   |
|   |               |      |  |  |        |  |  |   |
|   |               |      |  |  |        |  |  |   |
| - |               |      |  |  |        |  |  |   |

Нажмите кнопку Search, чтобы выполнить поиск IP-камер в той же сети. Выберите IP-камеры, которые вы хотите добавить, а затем щелкните 🧧 . чтобы добавить в NVR.

| Position  | Left-Top |               |
|-----------|----------|---------------|
| Port      |          | 🗸 Auto        |
| Protocol  |          | 🖌 Auto        |
| User Name | admin    |               |
| Password  |          | Show Password |

Введите имя пользователя и пароль камеры, чтобы добавить камеры.

Вы также можете нажать кнопку 😳 , чтобы добавить отдельную IP-камеру к одному каналу.

|             | IP Address | Domain   |      | Manufacturer | Device Type | M      | AC Address   | Software Ven |
|-------------|------------|----------|------|--------------|-------------|--------|--------------|--------------|
|             | 192.168    | 1.151    | 9988 |              | IP Camera   | 87-91  | -05-21-09-1F |              |
|             | 192.168    |          | 9988 |              | IP Camera   | 02-18- | 09-38-A7-88  |              |
|             |            |          | 9988 |              | IP Camera   |        | -66-94-46-B9 |              |
|             |            |          | 9988 |              |             |        |              |              |
|             |            |          | 9986 |              | IP Camera   | 83-58  |              |              |
|             |            |          | 9988 |              |             |        |              |              |
|             |            |          | 9988 |              | IP Camera   |        |              |              |
|             |            |          | 9988 |              |             |        |              |              |
|             | 192.168    |          | 9988 |              | IP Camera   | 63-7A  | -76-1A-58-95 |              |
|             | 192,168    |          | 9998 |              | IP Camera   | 05-DA  | 04-16-EA-CA  |              |
| Alias       |            | CH17     |      |              |             |        |              |              |
| - up to the |            | Len-Top  |      |              |             |        |              |              |
| FUIL        |            | 1448     |      |              |             |        |              |              |
| Protocol    |            | Private  |      |              |             |        |              |              |
| User Na     |            | admin    |      |              |             |        |              |              |
| Paseword    |            |          | *    |              |             | Show P | lassword     |              |
|             |            | COLUMN 1 |      |              |             |        |              |              |
|             | annei      | GHUZ     |      |              |             |        |              |              |

Нажмите кнопку Search, чтобы выполнить поиск IP-камер, а затем выберите одну из IPкамер в списке устройств

IP адрес/домен: І-адрес или доменное имя IP-камеры

Аlias: Имя IP-камеры Position: Положение для отображения камеры на экране.

Рогt: Порт IP-камеры Protocol: Выберите протокол IP-камеры из выпадающего меню

User Name: Имя пользователя IP-камеры Password: Пароль IP-камеры

Bind channel: Выберите канал сетевого видеорегистратора, который вы хотите подключить, и введите имя пользователя и пароль камеры, чтобы добавить камеры Вы также можете нажать кнопку, чтобы добавить отдельную IP-камеру к одному каналу. 5) Диск

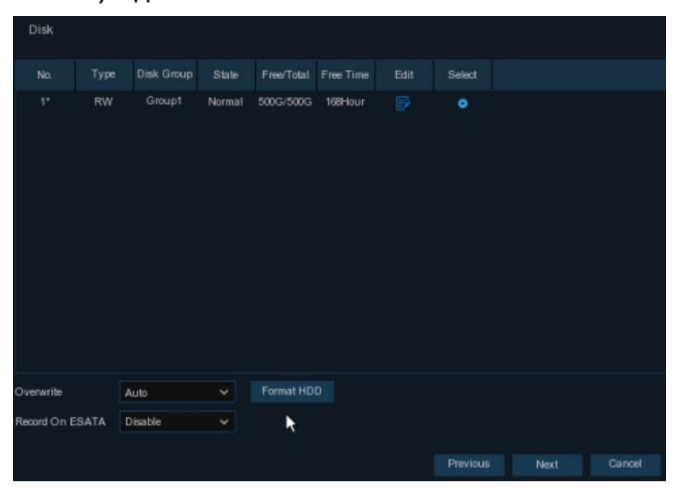

7)Mobile (Мобильное приложение)

Если ваш NVR оснащен P2P-ID, вы можете отсканировать QR-код с помощью мобильного приложения, чтобы удаленно просмотреть видеорегистратор.

|                  | Wizard    | ×      |
|------------------|-----------|--------|
| Mobile           |           |        |
| P2P ID           |           |        |
| P2P ID           |           |        |
| Local Connection |           |        |
| IP Address       |           |        |
| Subnet Mask      |           |        |
| Port             | EDW-SM2CH |        |
| Web Port         |           |        |
| Client Port      |           |        |
|                  |           |        |
|                  |           |        |
|                  |           |        |
|                  |           |        |
|                  |           |        |
|                  | Previous  | Cancel |

Если HDD устанавливается в видеорегистратор впервые, его необходимо отформатировать. Выберите HDD и нажмите кнопку "Format HDD", чтобы отформатировать жесткий диск.

Overwrite (Перезаписать): Используйте эту опцию для перезаписи старых записей на жестком диске, когда он заполнен. Например, если вы выберете параметр "7 days", то на жестком диске будут храниться только записи за последние 7 дней. Чтобы предотвратить перезапись старых записей, выберите "Отключить". Если вы отключили эту функцию, пожалуйста, регулярно проверяйте состояние жесткого диска, чтобы убедиться, что он не заполнен.

Record On ESATA (Запись на ESATA): Если ваш сетевой видеорегистратор оснащен портом eSATA на задней панели, вы можете включить запись видео на eSATA HDD.

#### 6)Resolution (Разрешение)

Выберите разрешение, соответствующее вашему монитору. Сетевой видеорегистратор поддерживает автоматическую настройку разрешения на выходе в соответствии с оптимальным разрешением вашего монитора при запуске системы.

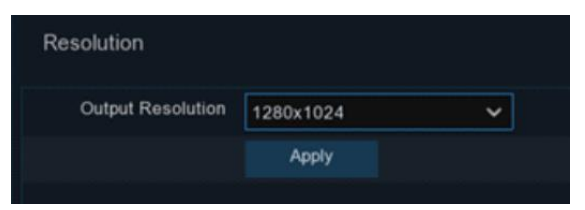

#### 4 Удаленный доступ через Веб-клиент

Используйте веб-клиент для удаленного доступа к вашему сетевому видеорегистратору в любое время с помощью ПК. Перед использованием веб-клиента необходимо убедиться, что сетевые параметры сетевого видеорегистратора настроены правильно. Самый удобный и простой способ — это задать сетевому видеорегистратору статический IPадрес. Это означает, что вам нужно всего лишь открыть веб-браузер на вашем ПК и ввести статический IP-адрес, который вы установили в сетевом видеорегистраторе. Однако, если IP-адрес сетевого видеорегистратора назначается DHCP-сервером, это означает, что при каждой перезагрузке сетевого видеорегистратора IP-адрес меняется. В этом случае спросите, может ли ваш провайдер предоставить вам статический IP-адрес. Если нет, то настройте службу DDNS. Кроме того, пожалуйста, убедитесь, что UPnP настроен в сетевом видеорегистраторе и маршрутизаторе, или что переадресация портов вручную завершена в маршрутизаторе.

Вам потребуется установить подключаемый модуль, если вы впервые подключаетесь к своему сетевому видеорегистратору через IE, Google Chrome, Firefox или Mac Safari.

#### Логин в Веб-клиент

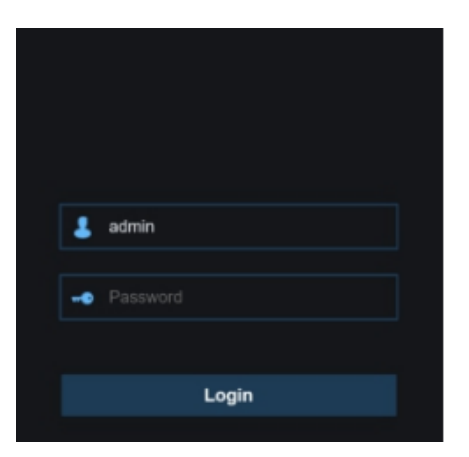

#### 8)Summary (Общие содержание)

Вы можете проверить сводную информацию о системе, которую вы задали в мастере запуска, и завершить работу мастера. Поставьте галочку "Don't show this window next time"(Не показывать это окно в следующий раз),

Поставьте галочку "Don't show this window next time"(Не показывать это окно в следующий раз) если вы не хотите, чтобы при следующей перезагрузке системы отображался мастер запуска. Нажмите кнопку Finish, чтобы сохранить и выйти.

|                                  | Wizard                         | × |
|----------------------------------|--------------------------------|---|
| Summary                          |                                |   |
|                                  |                                |   |
| Resolution                       | 1920x1080                      |   |
| Date/Time                        | 04/10/2017 16:18:17, GMT+08:00 |   |
|                                  |                                |   |
| DST                              | OFF                            |   |
|                                  |                                |   |
| DHCP                             |                                |   |
| IP Address                       | 192.168.6.28                   |   |
| Subnet Mask                      | 255.255.255.0                  |   |
| Gateway                          | 192.168.6.1                    |   |
| DNS1                             | 192.168.1.1                    |   |
| DNS2                             | 8.8.8.8                        |   |
| Don't show this window next time | e                              |   |
|                                  |                                |   |

#### Уведомление для пользователей Windows 8 и Windows10:

- Если вы используете Windows 8 или Windows10, вам нужно будет щелкнуть правой кнопкой мыши на Internet Explorer в меню "Пуск" и выбрать "Запуск от имени администратора".
- После успешного входа в Net Viewer система перейдет в режим отображения в реальном времени и автоматически подключится к потоку аудио/видео.

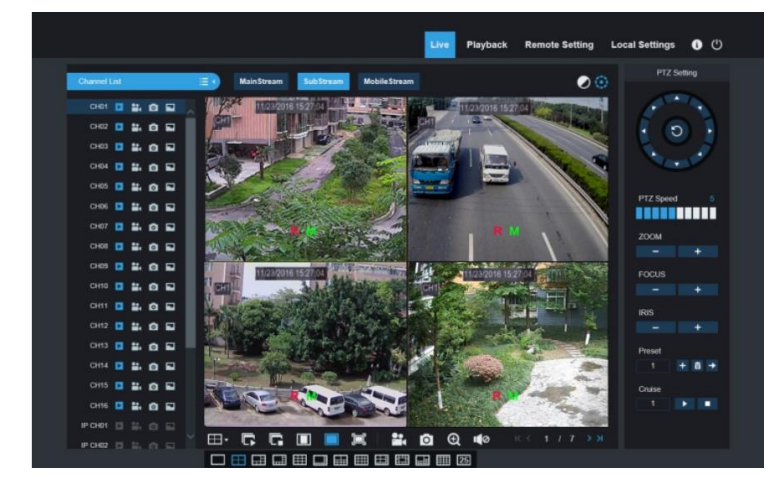

#### Live View Screen Overview

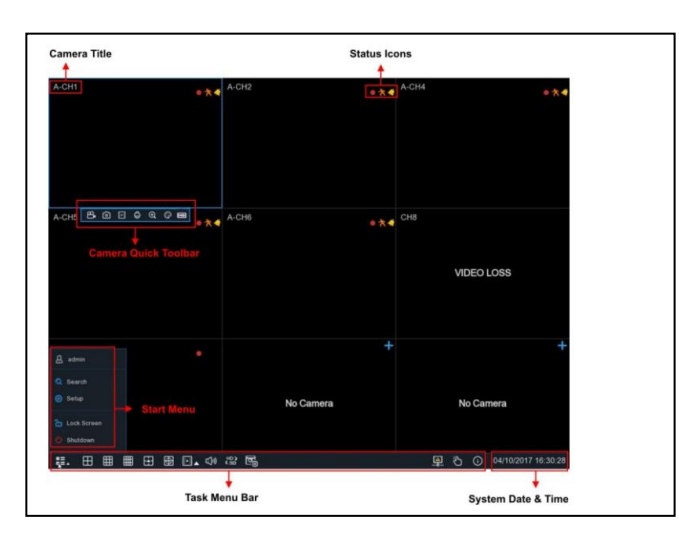

## 5 Удаленный просмотр в режиме реального времени на мобильных устройствах

- 1. Открыть App Store (IOS) или Play Store (Android).
- 2. Поиск для установки приложения RXCamView.

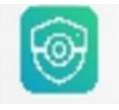

- 3. Открыть приложение RXCamView (
- Перейдите в раздел «Device». Нажмите, чтобы добавить новое устройство. Отсканируйте QR код в поле «NVR box». Введите порт клиента. Имя пользователя и пароль. А затем нажмите «Save», чтобы войти в NVR.
- 5. Просмотр в режиме реального времени

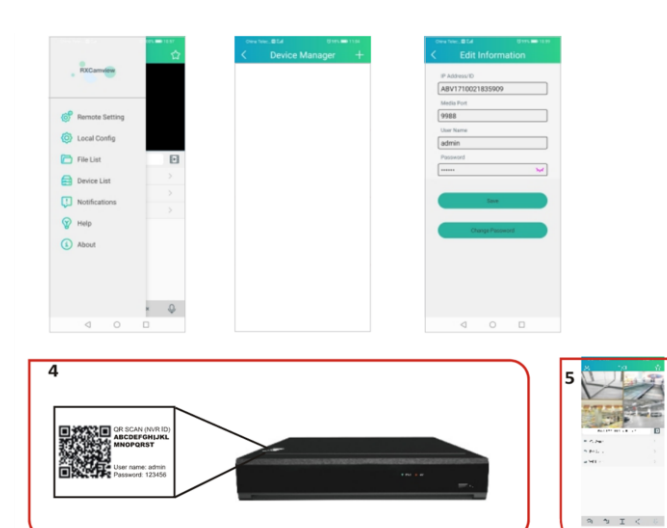

#### **Status Icons**

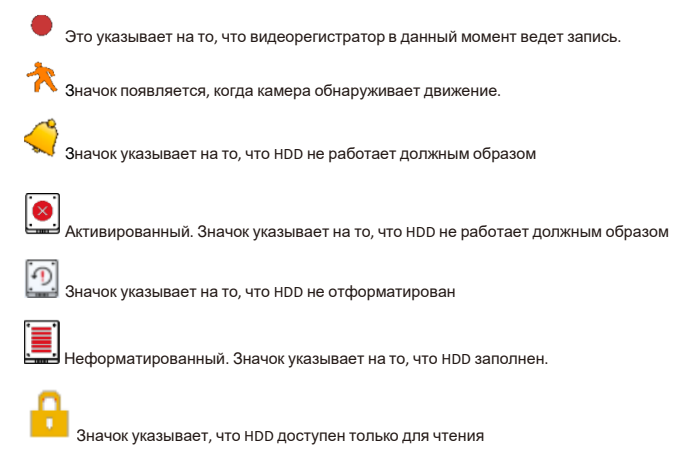

#### No Camera: IP камера не подключена.

Decoding Failed: NVR стандарт сжатия IP-камер не поддерживается, пожалуйста, переключитесь на стандарт сжатия H.264.

Нажмите Quick Add открыть меню, чтобы отредактировать текущую IP-камеру